## 全国大学英语四六级考试报名流程图

1. 登录全国大学英语四、六级考试(CET)报名网站:

<u>http://cet-bm.neea.edu.cn</u> 推荐浏览器:火狐浏览器、谷歌浏览器、360 浏览器(选择极速模式);

2. 点击"进入报名";

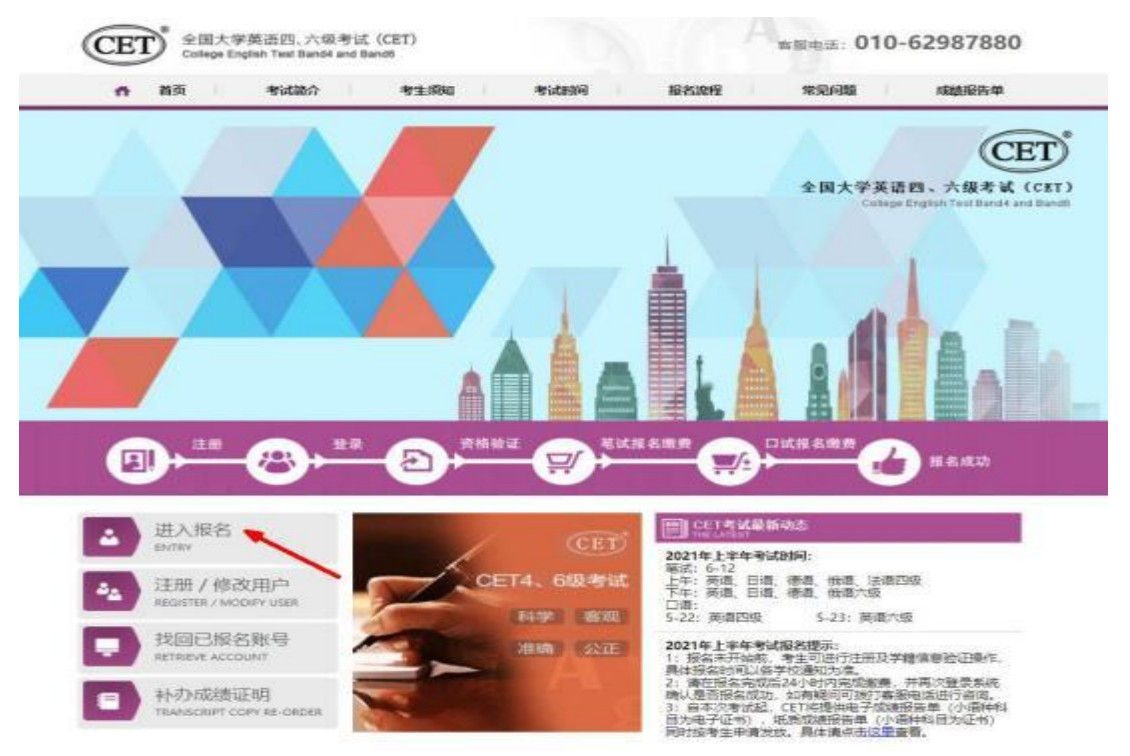

3. 输入邮箱或手机号、密码及验证码,点击"登录",若没有账号进行注册;

| 4. 杏生豆束     |  |
|-------------|--|
|             |  |
|             |  |
| (2.9) (B.B) |  |
|             |  |

## 4. 进入登录报名系统界面,点击"开始报名";

| 欢迎 | 登录CET考试报名系统       |                     |  |
|----|-------------------|---------------------|--|
|    |                   | 基本信息                |  |
|    | 考次名称:             | 2019年上半年CET考试       |  |
|    | 服名状态;             | 未現名(或当前還行征歌号非报名的账号) |  |
|    | 核疾考生合理使利润下由清朝止时间: | 2019-04-25 17:00    |  |
|    | 1                 | 开始报名                |  |

5. 阅读并勾选报名协议,点击"同意";

| <section-header><section-header><section-header><list-item><list-item></list-item></list-item></section-header></section-header></section-header>                                                                                                    | ■報名协议 & 成倍所進书                                                                                                    |  |
|----------------------------------------------------------------------------------------------------|----------------------------------------------------------------------------------------------------|--|
| <list-item><list-item></list-item></list-item>                                                                                                    | 报名协议                                                                                                    |  |
| <text><list-item><list-item><list-item><list-item><list-item><list-item><list-item><list-item><list-item><list-item><list-item><list-item><list-item><list-item><list-item><list-item></list-item></list-item></list-item></list-item></list-item></list-item></list-item></list-item></list-item></list-item></list-item></list-item></list-item></list-item></list-item></list-item></text>                                                                                                    | I HERE PERFERENCE AND AND AND AND AND AND AND AND AND AND                                                                                                    |  |
| <text><list-item><list-item><list-item><list-item><list-item><list-item><list-item><list-item><list-item></list-item></list-item></list-item></list-item></list-item></list-item></list-item></list-item></list-item></text>                                                                                                    | これやまんだい業者言を受望者やまたは年のになどだなりますのだ。                                                                                                    |  |
| <text></text>                                                                                                    | ※非生本人提证 3.常生年人提证 3.常生年人提证 3.常生年人提证 3.常生年人提证 3.常生年人提证 3.常生年人提证 3.常生年人提证 3.常生年人提供 3.常生年人提供 <td></td> |  |
| <ul> <li>чал дайнай, пакаданската дайна сладанся дайна, какаданся на какаданся на</li></ul>     | UDACEMERSCROB.                                                                                                    |  |
| <ul> <li>weiniewei.</li> <li>A soak offense ist und statute weining all and all the intervention of the statute of the statute</li></ul>   | 4、考验市人港解却采用,但是非过保中也成不可能力将不自然是他正常在的情况,市用以不承担任何重                                                                                                    |  |
| <ul> <li>・ うきえんだあやなない、たしたい、ないない、たいない、たいない、たいない、たいない、たいない、た</li></ul>                                                                                                    | activity.                                                                                                    |  |
| <ul> <li>Филоричнана илингендерияния.</li> <li>А бали Даннара себлиро, динальные продавается и или пределятеля и продавается и продавается и продавается и пределятеля и пределятеля и пределятеля и пределятелятеля и пределятеля и пределятеля и пределятеля и предлагателя и пределятеля и пределяте</li></ul>    | 5.号生主人理解开联制,将上大村是国家大村平安市和开油菜。在村寨以现中由于大村平田用上参照问题                                                                                                    |  |
| <ul> <li>○ 日本二人間時代間、住民ななたる、活用地は使用に用き工人をは考え、工用は石橋使用の一部に、「たまえ、久和二日等、学品店をおよせるためないたい、年点10日になった。</li> <li>○ ちはあれば知り代えた、着に2月にした者、不良して日本にあるま」上述らい中のたけだりため、<br/>と日本月に知り代えた、着に2月にした者、</li> <li>○ ちはあれば知り代えた、者に2月にした者、</li> <li>○ ちはあれば知り代えた、者に2月にした者、</li> <li>○ ちはあれば知り代えた、者に2月にした者、</li> <li>○ ちはあれば知り代えた、者に2月にした者、</li> <li>○ ちはあれば知り代えた、者に2月にした者、</li> <li>○ ちはあれば知り代えた、それたりたいろうため、</li> <li>○ ちはなればないため、</li> <li>○ ちはないためである、</li> <li>○ ちはないためである、</li> <li>○ ちはないたいためである、</li> <li>○ ちはないたいためである。</li> <li>○ ちはないためたいためである、</li> <li>○ ちはないためである、</li> <li>○ ちはないためである、</li> <li>○ ちはないためである、</li> <li>○ ちはないためである、</li> <li>○ ちはないためである。</li> <li>○ ちはないためである、</li> <li>○ ちはないためである、</li> <li>○ ちはないためである、</li> <li>○ ちはないためである、</li> <li>○ ちはないためである、</li> <li>○ ちはないためである。</li> <li>○ ちはないためでも、</li> <li>○ ちはないためでも、</li> <li>○ ちはないためでも、</li> <li>○ ちはないためでも、</li> <li>○ ちはないためである。</li> <li>○ ちはないためでも、</li> <li>○ ちはないためである。</li> <li>○ ちはないためである。</li> <li>○ ちはないためである。</li> <li>○ ちはないためである。</li> <li>○ ちはないためである。</li> <li>○ ちはないためである。</li> <li>○ ちはないためである。</li> <li>○ ちはないためでんである。</li> <li>○ ちはないためである。</li> <li>○ ちはないためでんである。</li> <li>○ ちはないためたいためである。</li> <li>○ ちはないためである。</li> <li>○ ちはないためである。</li> <li>○ ちはないためである。</li> <li>○ ちはないためでんである。</li> <li>○ ちはないためでんである。</li> <li>○ ちはないためでんである。</li> <li>○ ちはないためでんである。</li> <li>○ ちはないためためである。</li> <li>○ ちはないためになるのである。</li> <li>○ ちはないためである。</li> <l< td=""><td>单物的目的基本指示,本相同于单位推进成传统器后。</td><td></td></l<></ul>                                                                                                    | 单物的目的基本指示,本相同于单位推进成传统器后。                                                                                                    |  |
| <ul> <li>снивній текциранній запанціана. Тай-сулітання.</li> <li>і накадання нашенцій на сладиціана.</li> <li>і накаданцій рад. Візпіціана.</li> <li>і накаданцій рад. Візпіціана.</li> <li>і накаданцій рад. Візпіціана.</li> <li>і накаданцій рад. Візпіціана.</li> <li>і накаданцій рад. Візпіціана.</li> <li>і накаданцій рад. Візпіціана.</li> <li>і накаданцій рад. Візпіціана.</li> <li>і накаданцій рад. Візпіціана.</li> <li>і накаданцій рад. Візпіціана.</li> <li>і накаданцій рад. Візпіціана.</li> <li>і накаданцій рад. Візпіціана.</li> <li>і накаданцій рад. Візпіціана.</li> <li>і накаданцій рад. Візпіціана.</li> <li>і накаданцій рад. Візпіціана.</li> <li>і накаданцій рад. Пайтананцій рад. Візпіцій нац. Каладана.</li> <li>і накаданцій рад. Візпіцій накаданцій рад. Пайтан Алад. Візпіцій нац.</li> <li>і накаданцій рад. Візпіцій візпіцій на Алад.</li> <li>і накаданцій рад. Візпіцій візпіцій на Алад.</li> <li>і накаданцій рад. Візпіцій візпіцій на Алад.</li> <li>і накаданцій рад. Візпіцій візпіцій на Алад.</li> <li>і накаданцій рад. Візпіцій візпіцій на Алад.</li> <li>і накаданцій рад. Візпіцій візпіцій на Алад.</li> <li>і накаданцій рад. Візпіцій візпіцій на Алад.</li> <li>і накаданцій рад. Візпіцій візпіцій на Алад.</li> <li>і накаданцій рад. Візпіцій візпіцій на Алад.</li> <li>і накаданцій рад. Візпіцій візпіцій на Алад. Візпіцій візпіцій на Алад.</li> <li>і накаданцій рад. Візпіцій рад. Візпіцій візпіцій візп</li></ul>    | 6.专生本人理解性观察,任何这些功态,因本均从高的上层可能能和专生本人来过专点,本同知可能使用                                                                                                    |  |
| <ul> <li>・大学に大・大学になったいでは、学校になったいでは、学校にはないないでは、学校になったいでは、学校になったいでは、学校になったいでは、学校になったいでは、学校にないたいでは、学校にないたいでは、学校にないたいでは、学校にないたいでは、学校にないたいでは、学校にないたいでは、学校にないたいでは、学校にないたいでは、学校にないたいでは、学校にないたいでは、学校にないたいでは、学校にないたいでは、学校にないたいでは、学校にないたいでは、学校にないたいでは、学校にないたいでは、学校にないたいでは、学校にないたいでは、学校にないたいでは、学校にないたいたいでは、学校にないたいたいでは、学校にないたいたいでは、学校にないたいたいでは、学校にないたいたいでは、学校にないたいたいでは、学校にないたいたいでは、学校にないたいたいでは、学校にないたいたいたいでは、学校にないたいたいでは、学校にないたいたいでは、学校にないたいたいでは、学校にないたいたいでは、学校にないたいたいでは、学校にないたいたいたいでは、学校にないたいたいたいでは、学校にないたいたいでは、学校にないたいたいたいたいたいたいでは、学校にないたいたいたいたいたいでは、学校にないたいたいたいたいたいたいたいたいたいたいたいたいたいたいたいたいたいたいた</li></ul>                                                                                                    | 约4-01位于网络运行输出的公式运行进工程公理,不承担当行A-C由等委任。                                                                                                    |  |
| <ul> <li>● 新田市地市町市町市町市市市町市</li> <li>● 新田市地市町市町市市市市市市市市市市市市市市市市市市市市市市市市市市市市市市市市</li></ul>                                                                                                    | 1. 先生年人現解芦荟集、专家最终新加考达的考试和时间以考试到能的基本证上注码的考试和时间有重。                                                                                                    |  |
| <ul> <li>с такилинације у у каракуну је ду у одар, полиција у је дара на туки, у у у у у у у у у у у у у у у у у у у</li></ul>                                                                                                    | 4. 發展幾乎從進於何変化。 雷江市河區公園市場。                                                                                                    |  |
| <ul> <li>Парански началами.</li> <li>Парански началами.</li> <li>Парански началами.</li> <li>Парански началами началами началами началами.</li> <li>Парански началами началами началами началами.</li> <li>Парански началами началами началами началами.</li> <li>Парански началами началами началами началами.</li> <li>Парански началами началами началами.</li> <li>Парански началами началами началами.</li> <li>Парански началами началами началами.</li> <li>Парански началами началами началами.</li> <li>Парански началами началами.</li> <li>Парански началами началами.</li> <li>Парански началами началами.</li> <li>Парански началами.</li> <li>Парански началами.</li> <li>П</li></ul>                                                                                                    | A REALEST OF THE LIBER                                                                                                    |  |
| <ul> <li>Алекситетицияниет зана при (деженовского) интелно.</li> <li>Алекситетицияниет зана при (деженовского) интелно.</li> <li>Алекситетицияниет зана при (деженовского) интелно.</li> <li>Алекситетицияниет зана при селекситетицияниет лож интереститетицияниет.</li> <li>Алекситетицияниет зана при селекситетицияниет ликет.</li> <li>Алекситетицияниет зана при селекситетицияниет.</li> <li>Алекситетицияниет зана при селекситетицияниет.</li> <li>Алекситетицияниет зана при селекситетицияниет.</li> <li>Алекситетицияниет зана при селекситетицияниет.</li> <li>Алекситетицияниет зана при селекситетицияниет.</li> <li>Алекситетицияниет зана при селекситетицияниет.</li> <li>Алекситетицияниет зана при селекситетицияниет.</li> <li>Алекситетицияниет зана при селекситетицияниет.</li> <li>Алекситетицияниет зана при селекситетицияниет.</li> <li>Алекситетицияниет зана при селекситетицияниет.</li> <li>Алекситетицияниет зана при селекситетицияниет.</li> <li>Алекситетицияниет зана при селекситетицияниет.</li> <li>Алекситетицияниет зана при селекситетицияниет.</li> <li>Алекситетицияниет.</li> <li>Алекситетицияниет.</li> <li>Алекситетицияниет зана при селекситетицияниет.</li> <li>Алекситетицияниет.</li> <li>Алекс</li></ul>    | IN DEPENDENT TOTAL THE ADDRESS STORES STORESS STORESS                                                                                                    |  |
| <ul> <li>第</li> <li>1.多りたきたちをある、小田市になべならなか、ドボルため、日本日にお、おんちは、これは、<br/>たいたちについたれはなかが可ななたからのな、ドボルたから、日本日にお、これは、</li> <li>2. かんたちでいいたがなるかが可ななたからのよ、やいいたから、たちに、たちに、</li> <li>2. かんたちのになったないためで、これなか、これない、たちに、これない、</li> <li>2. かんたいかったないためでのないたので、これない、たちに、これない、そうないたいです。そのたちにかったの、</li> <li>3. かんたいかったないためでので、</li> <li>3. かんたいかったないためでので、</li> <li>3. かんたいかったないためで、</li> <li>3. かんたいかったないためで、</li> <li>3. かんたいかったないためでので、</li> <li>3. かんたいかったないためで、</li> <li>3. かんたいかったないためで、</li> <li>3. かんたいかったないためで、</li> <li>3. かんたいかったないためでので、</li> <li>3. かんたいかったないためで、</li> <li>3. かんたいかったないためで、</li> <li>3. かんたいかったないためでので、</li> <li>3. かんたいかったないためで、</li> <li>4. かんたいかったないためで、</li> <li>4. かんたいかったないためで、</li> <li>5. かんたいかったないためで、</li> <li>5. かんたいかったないためで、</li> <li>5. かんたいかったないためで、</li> <li>5. かんたいかったないためで、</li> <li>5. かんたいかったないためで、</li> <li>5. かんたいかったないためで、</li> <li>5. かんたいかったないためで、</li> <li>5. かんたいかったいかったないためで、</li> <li>5. かんたいかったないためで、</li> <li>5. かんたいかったないためで、</li> <li>5. かんたいかったいかったないためで、</li> <li>5. かんたいかったいかったいかったいかったいかったいかったいかったいかったいかったいかっ</li></ul>                                                                                                    | GIRGENERGERERE INER DER GEREREGERING AVALUES                                                                                                    |  |
| <ul> <li>1. влождлянай, наживляная Лявіа. Ход индер, ися, кака<br/>в. априладерска.</li> <li>1. влождлянся.</li> <li>1. влождлянся.</li> <li>1. влождлянся.</li> <li>1. влождляная.</li> <li>1. влождляная.</li> <li>1. слождная влажова.</li> <li>1. слождная влажова.</li> <li>1. сл</li></ul> | я.                                                                                                    |  |
| <ul> <li>А. Алтиницириса.</li> <li>(4) БАЛЬЦІТАЛАЦІЦИНИТА ЛИДИЧИСА ЧИНКОЧА. Т.С.К. Тани,</li> <li>КОСТИКА.</li> <li>КОСТИКА.</li> <li>А.АЛТИНИЦИЧИСА КАТЕРАІ.</li> <li>А.АЛТИНИЦИЧИСА КАТЕРАІ.</li> <li>А.АЛТИНИЦИКА.</li> <li>А.АЛТИНИЦИКА.</li> <li>А.АЛТИ</li></ul>    | 11.建行业第大学研究员 小田市式每天发车高度 洋带进行像 不伪者 银用数定时 新古利,如南流                                                                                                    |  |
| <ul> <li>12日本の支付工作人気相互等等的管理を回動者や学校には、特別は広や信、不住相、不作用、</li> <li>12日本の支付工作人気相互等的管理を回動者や学校には、特別は広や信、不住相、不作用、</li> <li>12日本の支付工作人気相互等的管理を回動者では、ご用きた、ご用き(原本相等な注意が可能に)を<br/>からかからいた。</li> <li>12日本の支付工作人気に立ち等の目的ためでは、日本たな、ご用き(原本相等な注意が見かいた)を<br/>からかからいた。</li> <li>12日本の支付工作人気に立ち等の目的ためであった(日本の)の大気を行きた、大用、<br/>その用きた、用意味を可能にすることでは、そのためで、不用、下か用、</li> <li>12日本の支付した人気に立ち等の目的ためであった(日本の)のためであった(日本の)の、</li> <li>12日本の支付した人気に立ち等の目的ためで気が出たからのためであった(日本の)の、</li> <li>12日本の支付した人気を注意する(1)日本の)のためであることであった(日本の)の、</li> <li>12日本の支付した人気を注意する(1)日本の)のためであることであった(日本の)の、</li> </ul>                                                                                                    | A. REWEIRER.                                                                                                    |  |
| <ul> <li>         ・ 株式の外国の特徴、シストレーン・         ・ 大人の用意から見知て、たみやえ、米国教育         ・ 大人の用意から見知て、たみを見れた。         ・ 大人の用意から見知て、たみを見れた。         ・ 大人の用意から見知で、たみを見れた。         ・ 大人の用意から見知で、たみを見れた。         ・ 大人の用意から見知で、         ・ 大人の用意から見知で、         ・ 大人の用意から見れて、         ・ 大人の用意から見れて、         ・ 大人の用意から見れて、         ・ 大人の用意から見れて、         ・ 大人の用意から見れて、         ・ 大人の用意から見れて、         ・ 大人の用意から見れて、         ・ 大人の用意から見れて、         ・ 大人の用意から見れて、         ・ 大人の用意から見れて、         ・ 大人の用意から見れて、         ・ 大人の用意かられて、         ・ 大人の用意かられて、         ・         ・         ・</li></ul>                                                                                                    | 12 BABHINASHIRBERGERBERGER BUNKERG FER FOR                                                                                                    |  |
| <ul> <li>本人名英格兰男子女名用的、小規制は、英名教育部</li> <li>本人の現在村田市市地の資産了支援工業支援的、小規制はおおから成長おに保留す、長安に有けや作用<br/>がたいないない、<br/>のご知られるのない目的に登場を知った。「本市会」、活用で「保定本有限に注意的に用のかい」」<br/>からたいないため、</li> <li>エームストルム・中国の日本の目的な、「不用」、「小規」、用目<br/>、に用意味、用用し味が加速であり、「一用」の日本の日本の日本の「、「一用」、用用し味、用用<br/>、に用意味、用用し味が加速であり、</li> <li>エームストルム・サイント・シストレーン・</li> <li>エームステムに、やくいたの、中国の日本の日本の日本の日本の日本の日本の日本の日本の日本の日本の日本の日本の日本の</li></ul>                                                                                                    | 减临床调书                                                                                                    |  |
| <ul> <li>土人已用品料型油的物理和了菜菜工業業業業、一定年生の時中的成本的設置者、建築な有利用作用設<br/>適可加速時間、商品加強的設定用用成業業業以及生活、均衡的、用用で、加速用用で活動に用の合う。株<br/>かた期間通知課題、</li> <li>二、工人学生活動で有用品、小川市が成本利益工業、产用用工業、产作用、用用</li> <li>二、工人学生活動で有用品、小川市が成本利益工業、产用用工業、产用用、工作用、<br/>品、加速用用、用用用用用用用用用用用用用用用、加速用工作用、</li> <li>二、工人学生活動で有用、用用用用用用用用用用用用用用、用用用工作用、用用用用、用用用用用用用</li> <li>二、工人学生活用用、用用用用用用用用用用用用用用用用用用用用用用用用用用用用用用用用用用</li></ul>                                                                                                    | 本人的原来加全国大学说明品、广场与这、发展整要用:                                                                                                    |  |
| 通知会話部は、高山田内田田市中に開きた日本はた、日本市た、日本市(法定委員会に対応の知らな)を<br>州市町町市に通。 二 たんたは等り換える市政者に、中国中区な可能は取取、予申点で用、予申点、保持知道時、単位<br>年、町市市は、高等時間空間現代用、 三 たんまり伝いやりた「かん」のため年年前の空間、目前通知や中心には、中心の出から、三市県、三市県、 二 たんななどが可能のたけったのであり、市場の、100~人名を用用、中国、日本市政 第 かったましえるの、 二 1 物目の名かり協会通り本院に用るからのス値言葉近ち                                                                                                    | 一、主人已用意利且当然的提解了发展大学高考点、广告学说的有外发导和已经带来,把学校发现这种自然                                                                                                    |  |
| <ul> <li>※加加加加速度</li> <li>二 工人成工業の支援工学用自然、小田市区和工具工具用加速、子用加工業、子内化、使用加过所、用定</li> <li>二 工人工中国レ市地工作人力形式支援的問題(目出最大学校)には、学校成工学業、工具は、下の株、<br/>に 工人会交付が快かけっ人は登場展出、参照、回販、 約201人工を告慮え、今美、林中型成工具の<br/>業、会社由主人学校、</li> </ul>                                                                                                    | #TERRE AZINGERATORIENTE SHEEL DER (REKRESIGERDE) N                                                                                                    |  |
| 二 工人が未建り手換え手用の目、一切手工工工具に定、手用金工業、子内企、使用電过用、単定<br>市、回用当正・用用品に提供を示。<br>三 主人工手板に考えて小人工に立ち取用管理目前通りを以び用、もび成正つな、不当用、不分用、<br>三 主人工学校にするかられた立ち取用管理目前通りを以び用、もび成正つな、不当用、不分用、<br>三 主人が空かり他の知っ人工を登場用な、参照、用物用、500个人工を用点、字用、MPA及用下用の<br>単 金行士主人系统。                                                                                                    | MARGANA.                                                                                                    |  |
| 4. 如果我们、用菜品和工程的支持。 2. 主人工学校的中型工作人民和工作和问题现得出现中学校记录,中区成在中华、不适用、不作用、 3. 主人公司的外球体的小人工学生展示: 新闻、特别、特别的、500个人工学校系、并且、研究成本下的公案、新行由主人承担。 1. 计独立的定时编辑型的字书和绘描名的公式或指示系统的                                                                                                    | 二、五人弟法修守金融大学并自己、小师书式有不能正和家、子并由"王敏、子孙汉、你并做过场、他议                                                                                                    |  |
| 三 本人生活品/考达工作人間に当時的問題(目前曲中形式)品 中が成立中省、市品県、市合県、<br>日 本人名印尼斯地名的小人名伊莱弗里、普勒、特别的、约201人名伊德弗 冲击 经中选电子内容<br>第一些小型本人考虑。                                                                                                    | 年、和非省は,非常知道世界比響。                                                                                                    |  |
| LASTANDALASERS DR. NEW NORACEDEA DR. MADEFRE      Philipping     Thispathereare recession 2 destain                                                                                                    | 三、本人遗决恢复考场工作人员和监导时间帮助自营通行学说后课,学说说太空后,不适用,不许解。                                                                                                    |  |
|                                                                                                    | IL AANSERBERTANDERAND. DR. 1991. SOUTAIDER PR. MP.25405                                                                                                    |  |
|                                                                                                    | * # 10 + / # m.                                                                                                    |  |
|                                                                                                    |                                                                                                    |  |

6. 进入资格信息查询界面,输入三项必填项:证件类型(不支持军官证)、证件号码、姓名,点击"查询":

|   | 資格信息查询                                                                                                    |                                                                                                    |        |
|---|----------------------------------------------------------------------------------------------------|----------------------------------------------------------------------------------------------------|--------|
|   |                                                                                                    |                                                                                                    |        |
|   | - 诸远理 -                                                                                                    |                                                                                                    |        |
|   | *(正体局码)                                                                                                    | -                                                                                                    |        |
|   | HAD VALUE 19                                                                                                    |                                                                                                    |        |
|   | * 姓名:<br>清轴入姓名                                                                                                    | -                                                                                                    |        |
|   |                                                                                                    |                                                                                                    |        |
|   |                                                                                                    |                                                                                                    |        |
|   |                                                                                                    |                                                                                                    |        |
|   |                                                                                                    |                                                                                                    |        |
| _ | COPYRIGHT                                                                                                    | 「:中体人民共和国教育部考试中心 / All RIGHTS RESERVED                                                                 | _      |
| _ | COPYRIGHT                                                                                                    | 「: 中华人民共和国政務部署武中心 / All RIGHTS RESERVED<br>第12中間05031027                                               |        |
|   | COPYRIGHT                                                                                                    | 1:中华人民共和国教育部考试中心 / All RIGHTS RESERVED<br>第12日韓05031027<br>在日本部 日本市・未設置 ローラカー2016年上中年に11号は「ロー          | 180    |
| @ | COPYRIGHT<br>순교大무호율며, 스마지CH<br>CETL/CETC Kopterfacture                                                                                                    | T:中华人民共和国政策部考试中心 / All RIGHTS RESERVED<br>第12中後の5031027<br>在日前期 日:世友:未得意 @ 考え、2015年上中年に11考试 () #       |        |
| @ | COPYRIGHT<br>全国大学英语用、六语考试(A)<br>CET4/CET4 Registration                                                                                                    | T:中国人民共和国政策部署式中心 / All RIGHTS RESERVED<br>第12中間05031027<br>在日本語 日 日本:未保護 ① 言次に2019年上中年に11号式 ()<br>15月2 | - 1810 |
| 3 | COPYRIGHT<br>会社大学系体内、大学大MA<br>资格信息查询                                                                                                    | T:中地人民共和国教育部考试中心/All RIGHTS RESERVED<br>第ICP種の5031027<br>在日本語 日 住宅:未発意 ④ 考え 2019年上中中にT手ば ●             | 1810   |
|   | COPYRIGHT<br>全国大学来译用,六曲来IKA<br>在ETA/CETA Repairing                                                                                                    | T:中地人民用利益制改革成中心/All RIGHTS RESERVED<br>MICPMOSO31027<br>在用目標 目前目前:未得量 @ 古家。2010年上年年に正常成 @              |        |
|   | COPYRIGHT<br>全国大学系体界、大切不可能<br>在社父在下下、大切不可能<br>资格信息意志句<br>"亚来来思<br>中来人民共和国际民事份还                                                                                                    | - : 中級人民共和国政策開始考试中心 / All RIGHTS RESERVED<br>第ICP軸05031027<br>在日本語 日 世界 ★保護 ④ きだい2014年上中年に工作者 ●        |        |
|   | COPYRIGHT<br>会社大学美術品、大明市144<br>会社人会主心主义。<br>一部名信息面询<br>                                                                                                    | - 中地人民用和国政策部署定中心 / All RIGHTS RESERVED<br>- 新に日始の5031027                                               |        |
|   | соружиент<br>全国大学系体系、人名大比和<br>全国大学系体系、人名大比和<br>全国大学系统会系、人名大比和<br>全国大学系统会系、人名大比和<br>全国大学系统会系、人名大比和<br>全国大学和<br>全国大学和<br>中和<br>全国大学和<br>全国大学和<br>中<br>全国大学和<br>全国大学和<br>全国大学和<br>全国大学 | - 中地人民用和回義設置が考试中心 / All RIGHTS RESERVED<br>MICPMOSO31027                                               |        |
|   | соруниент<br>会社大学美術系、六明市以(<br>资格信息意言)<br>"意思思"<br>"意思思"<br>"意思思"<br>"意思思"<br>"意思思"                                                                                                    | - : 中地人民用和田田設置部等式中心 / All RIGHTS RESERVED<br>                                                          |        |
|   | ССРУВІСНТ<br>ССРУВІСНТ<br>СПОНТИ В., АВАНКИ<br>ССТАТОТТИ В., АВАНКИ<br>ССТАТОТТИ В., АВАНКИ<br>ССТАТОТТИ В., АВАНКИ<br>ССТАТОТТИ В., АВАНКИ<br>ССТАТОТТИ В., АВАНКИ<br>ССТАТОТТИ В., АВАНКИ<br>ССТАТОТТИ В., АВАНКИ<br>ССТАТОТТИ В., АВАНКИ<br>ССТАТОТТИ В., АВАНКИ<br>ССТАТИТИ В., АВАНКИ<br>ССТАТИВЛИВИЛИ В., АВАНКИ<br>ССТАТИТИ В., АВАНКИ<br>ССТАТИТИ В., АВА                                                                                                    |                                                                                                    |        |
|   | соруниент<br>会社大学美術系、大学大学人<br>資格信息意言)<br>"意味思想<br>"意味思想<br>"意味思想<br>"意味思想<br>"意味思想<br>"意味思想<br>"意味思想                                                                                                    |                                                                                                    |        |

## 7. 进入资格信息确认页面,确认学籍信息、资格信息正确:

| 資格信息第                                                                                                    | L.                                                                                                    |                                                                                                    |                                                                                                    | _                          |
|----------------------------------------------------------------------------------------------------|----------------------------------------------------------------------------------------------------|----------------------------------------------------------------------------------------------------|----------------------------------------------------------------------------------------------------|----------------------------|
| <ul> <li>1. 日東の氏中線回</li> <li>2. 田東林田和市</li> <li>3. 田東林田和市</li> <li>4. 田田和田和市</li> <li>4. 田田和田和市</li> <li>4. 田田和田和市</li> <li>4. 田田和田和市</li> <li>4. 田田和田和市</li> <li>4. 田田和田和市</li> <li>4. 田田和田和田和</li> <li>4. 田田和田和田和</li> <li>4. 田田和田和田和</li> <li>4. 田田和田和田和</li> <li>4. 田田和田和田和</li> <li>4. 田田和田和田和</li> <li>4. 田田和田和田和</li> <li>4. 田田和田和田和</li> <li>4. 田田和田和田和</li> <li>4. 田田和田和田和</li> <li>4. 田田和田和田和</li> <li>4. 田田和田和田和</li> <li>4. 田田和田和</li> <li>4. 田田和田和</li> <li>4. 田田和田和</li> <li>4. 田田和田和</li> <li>4. 田和和田和</li> <li>4. 田和和田和</li> <li>4. 田和和田和</li> <li>4. 田和和田和</li> <li>4. 田和和田和</li> <li>4. 田和和田和</li> <li>4. 田和</li> </ul> | ная всенов тока<br>началодиятельна с<br>пастания,<br>началодиятельного<br>наста назвительно<br>корональная во<br>началовительно<br>коронально<br>состановления<br>начая все в<br>начая в<br>начая в<br>на<br>на<br>на<br>на<br>на<br>на<br>на<br>на<br>на<br>на<br>на<br>на<br>на | VOUNCERNE<br>BRU BERTO<br>BARU BERTO<br>BERTONIK<br>BERTONIK<br>- D. BYLSE<br>DEVOUNCE<br>S. REFERENCE<br>S. REFERENCE<br>S. REFERENCE<br>S. REFERENCE | 7553.<br>HEDERE, INSTRUCTION<br>HEDERE, INSTRUCTION<br>HET RANK HEDERE, AN<br>HEDERE,<br>HEDERE,<br>HEDER | 001g<br>998.<br>989.<br>91 |
|                                                                                                    | 12 A .<br>12 B . 2<br>12 12 . 2                                                                                                    | SPERME                                                                                                    |                                                                                                    |                            |
|                                                                                                    | BHAN ARDER                                                                                                    | C DIRDORIC I<br>BRITISHE                                                                                                    | *********************                                                                                                    | 0.41C                      |
| GETERMARKI                                                                                                    |                                                                                                    |                                                                                                    |                                                                                                    |                            |
|                                                                                                    |                                                                                                    |                                                                                                    |                                                                                                    |                            |
| BURATO S<br>BURDUE S                                                                                                    | 4000089009900<br>4000099009-6422                                                                                                    |                                                                                                    |                                                                                                    |                            |
| <b>2</b> (1) (                                                                                                    | 81                                                                                                    |                                                                                                    | 4                                                                                                    |                            |
| N 8 8                                                                                                    | E F M                                                                                                    | * 1                                                                                                    | 258                                                                                                    |                            |
| H. H. H.                                                                                                    | 23.                                                                                                    |                                                                                                    | 1018;9910                                                                                                    |                            |
|                                                                                                    | □ <u>-</u> 108499                                                                                                    | 中國以学籍有限                                                                                                    | NRBEA                                                                                                    |                            |
|                                                                                                    |                                                                                                    |                                                                                                    |                                                                                                    |                            |

8. 若考生有通过 CET4 的证书(425 分以上)、笔试报名校区开考 CET6且考生未被限制报考 CET6,但资格科目显示却无英语六级报考资 格,此时《资格信息确认》页面会显示"CET6 资格复核"按钮;

| 住 则: 女<br>证件类型: 中华人民共和国居民身份证             |                     |
|------------------------------------------|---------------------|
| 证件类型: 中华人民共和国居民身份证                       |                     |
|                                          |                     |
| 亚州中国相主 540125199102236540                |                     |
| 资格科目: 英语四级笔试;日语四级笔试;日语六级笔试 街语四级笔试;俄语六级笔试 | ; 德语四级笔试 ; 德语六级笔试 ; |

9. 点击打开 CET6 资格复核申请页面;

| and and the two calls and the second state of the second                                                                                                    |         |
|----------------------------------------------------------------------------------------------------|---------|
| 445-1 (F                                                                                                    |         |
| covers - int                                                                                                    |         |
| abrenia - 16.1                                                                                                    |         |
| and a second second sec |         |
|                                                                                                    | R1-421) |
| ALTERNAL CONTRACTOR                                                                                                    |         |

10. 输入 2005 年(含)以后通过英语四级笔试(425 分以上)准
考证号码,勾选确认,点击"保存并提交复核",(若忘记笔试准考证
号码或成绩为 2005 年以前的均需要联系学校相关负责老师,手动审核)。

## 注意:

◆ 复核申请与通行证账号绑定,一个通行证账号只能绑定一条复核
 申请。一旦复核通过,将无法更改和取消。

复核申请链接存在于《资格信息确认》页面和《报名信息》页面
 ,考生可以在这两个页面申请或查看复核结果。

◆ 提交复核申请成功但非通过状态的考生可随时登录同通行证账号,在对应页面再次点击 "CET6 资格复核"查看复核状态。

| B |      | ah:) 学祥 ⊨ 次终 /= 由 □ ah |
|---|------|------------------------|
|   |      | 朝外子梅马英语同意正确            |
|   | 返回首页 | 请勾选确认                  |

11.《资格信息确认》页面,保存报名信息:

12. 考生"网上报名时间"内,检查学籍信息与资格信息无误后, 勾选确认,点击"保存并继续";

注意:

保存成功后,学籍库信息的修改将无法影响到已保存的报名信息
 保存前请务必确认本人信息正确!

◆ 一个通行证账号仅可绑定一名考生的报名信息。

如果保存 24 小时后,报名信息下无任何科目,系统将会自动将 报名信息删除,届时需重新验证学籍进行报考。

13. 进入笔试报名界面,一旦通过学籍、资格验证后,页面上方姓 名就绑定为该学籍考生。阅读报考须知及省通告,选择笔试科目,同级 别科目仅能报考一科:

| 笔试科目报考                                                                                                    |         |                                              |                                                                                                    |                                                                                                    |                                                                                                    |
|----------------------------------------------------------------------------------------------------|---------|----------------------------------------------|----------------------------------------------------------------------------------------------------|----------------------------------------------------------------------------------------------------|----------------------------------------------------------------------------------------------------|
| 第二次時间間考測項:<br>第三公共日可回告書が考え高い<br>子の、<br>第三公告を利益不能力な、公式<br>に対応第日以考ず万時の前につ<br>高感知り、活所保証別期にかけ<br>日、安全の日前書がおかったが<br>日、公式の時間考えのかった。<br>日、日、日、日、日、日、日、日、日、日、日、日、日、日、日、日、日、日、日、                                                                                                    |         |                                              | iseesisten<br>Lingut<br>Roomaalise<br>Loogeteiges<br>Loogeteiges                                                                                                    | . 98000<br>87800<br>6.<br>50285,                                                                              |                                                                                                    |
| 地の日本に日的目は予以付け                                                                                                    |         | 2.7×8.                                       |                                                                                                    |                                                                                                    |                                                                                                    |
| and the second second s |         |                                              |                                                                                                    |                                                                                                    |                                                                                                    |
| (99103)08161945                                                                                                    |         |                                              |                                                                                                    |                                                                                                    |                                                                                                    |
|                                                                                                    |         |                                              |                                                                                                    |                                                                                                    |                                                                                                    |
|                                                                                                    |         |                                              |                                                                                                    |                                                                                                    |                                                                                                    |
|                                                                                                    |         |                                              |                                                                                                    |                                                                                                    |                                                                                                    |
|                                                                                                    | - 18050 | e Militärad (sealoo                          | R.                                                                                                    | #3.0#                                                                                                    | BEREMA<br>2015-00-01-00                                                                                                    |
|                                                                                                    |         | e Mister<br>Buctwar<br>e Mister              | a<br>elastor over<br>a                                                                                                    | Rice                                                                                                    | BERM<br>Millionstra<br>Sizem                                                                                                  |
|                                                                                                    |         | د الالالالالا<br>الالالالالالالالالالالالالا | 8<br>0199303-0405<br>0199303-0405<br>0199303-0405<br>0199303-0405<br>0199303-0405                                                                                                    | NJ:00                                                                                                    | N 329-M4<br>2015-00-01 02<br>2015-00-01 02<br>2015-00-01 02<br>2015-00-01 02<br>2015-00-01 02                                 |
|                                                                                                    |         |                                              | 5199103-0402<br>5199103-0402<br>5199100<br>5199100<br>5199100<br>5199100<br>5190100<br>51900<br>519000<br>51900<br>519000<br>51900<br>519000<br>51900<br>519000<br>519000<br>519000<br>510000000000 | BLEWS<br>BLEWS<br>C<br>C<br>C<br>C<br>C<br>C<br>C<br>C<br>C<br>C<br>C<br>C<br>C<br>C<br>C<br>C<br>C<br>C<br>C | H 22014<br>2001-00-01 07<br>19 200-01 07<br>2005-03-01 07<br>2005-03-01 07<br>2005-03-01 07<br>2005-03-01 07<br>2005-03-01 07 |

14. 进入报名信息界面,查看报名流程进度。已完成笔试报考,选择成绩报告单形式为"纸质版"或"电子版",即可进行缴费;

15. 在页面下方查看考试科目信息,无误后点击"支付";

16. 所有已报考科目须在 24 小时内完成支付,否则将被系统自动 删除,请考生选择完科目后尽快完成支付;

17. 支付完成后,登录报名网站,首页将会显示报考状态为"已完成"。

|       |               | 基本信息                        |          |
|-------|---------------|-----------------------------|----------|
|       | 市次合称:         | 2019年上半年CET考试               |          |
|       | 报客状态;         | 已报名                         |          |
|       | 超试描度状态;       | 已接考                         |          |
|       | 第33支付托击 (     | 未变付2料                       |          |
|       | 日就很考状态;       | 未报考                         |          |
|       | 總法报名时间:       | 2019-03-01 09:00 至 2019-04- | 11 17:00 |
|       | 自然很多时间:       | 2019-03-01 09:00 至 2019-04- | 11 17:00 |
| 延供考生! | 台邊便利送下申请截止时间; | 2019-04-25 17:00            |          |